## Configurazione APP per accesso a Moodle IIS Olivetti

1 - Scaricare l'app ed installarla.

2 - Alla richiesta "Inserisci URL del sito Moodle al quale vuoi collegarti" digitare (vedi immagine seguente):

## https://lnx.moodle.istitutoolivetti.it/new\_moodle

| Collegati a Moodle                                                                                                    | ۲ |
|----------------------------------------------------------------------------------------------------|---|
| moodle                                                                                                    |   |
| Inserisci l'URL del sito Moodle al quale vuoi collegarti. Da notare che il sito deve essere configurato per funzionare con questa app. |   |
| Inx.moodle.istitutoolivetti.it/new_moodle                                                                                              |   |
| Collegati!                                                                                                    |   |
|                                                                                                    |   |

- Alla successiva richiesta introdurre il proprio nome utente e password.

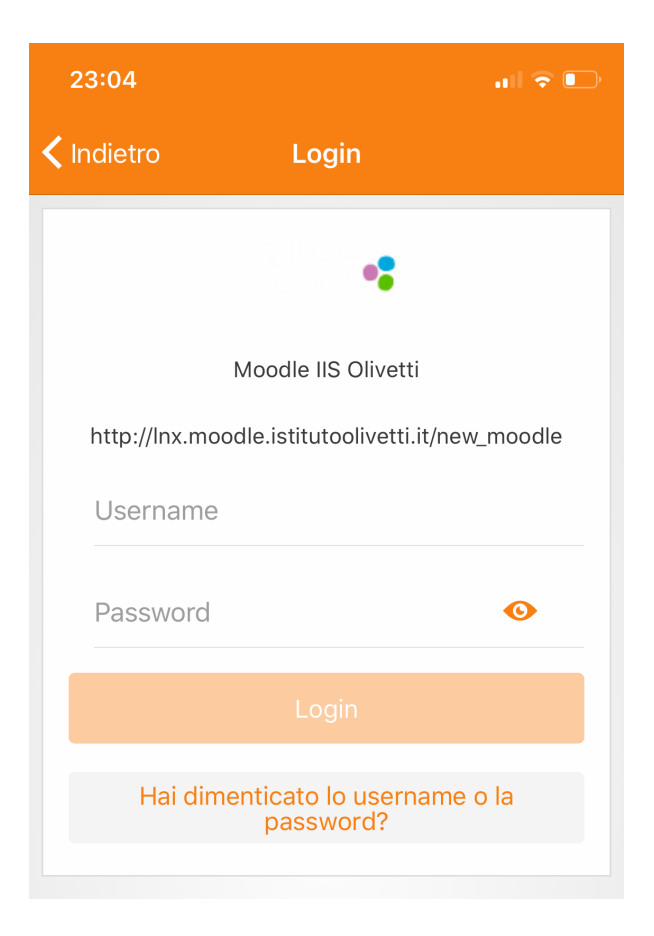